## Hoe voer ik absenten in?

Voor het invoeren van absenten ga je naar <u>www.parnassys.net</u>. Volg de volgende stappen:

- Ga naar het tabblad groep
- Kies je eigen groep
- Ga naar het tabblad <u>absentie</u> Je krijgt nu een overzicht van de dagdelen en de absenties per leerling per dagdeel (als deze ingevoerd zijn)
- Ga naar <u>per dagdeel invoeren</u> (onderaan)
- Kies de leerling en het dagdeel waarvoor je een absentie in wil voeren door op het pijltje te klikken:

| 🥖 ParnasSys - ParnasSys - W                                                                                         | indows Int                           | ernet Explor | er wordt aa                      | ngeboden   | door Skool A        | utomatiserin | lg,               |       | d 🗙        |  |
|----------------------------------------------------------------------------------------------------|--------------------------------------|--------------|----------------------------------|------------|---------------------|--------------|-------------------|-------|------------|--|
| COC - Ishttps://start.parnassys.net/bao/groups.listpresentedit.m                                                    |                                      |              |                                  | Google     |                     |              |                   |       | <b>P</b> • |  |
| Bestand Bewerken Beeld Favorieten Extra Help                                                                        |                                      |              |                                  |            |                     |              |                   |       |            |  |
| 😭 🏟 🚺 ParnasSys - ParnasSys                                                                                         |                                      |              | 🛐 🔹 🔝 🔹 🎰 🗣 🔂 Pagina 👻 🎡 Extra 👻 |            |                     |              |                   |       |            |  |
| De Wonderboom Aangemel                                                                                              |                                      |              |                                  |            |                     |              |                   |       |            |  |
| 📕 Leerling 🏌 🗧 Gr                                                                                                   | Medewerker 🕇 🍟 School 📫 🍟 Overzichte |              |                                  |            |                     | erzichten 🖉  |                   | nfo i |            |  |
| Groep 4b (2009 / 2010)<br>Leerlingen » Absentie Rooster » Toetsen » Rapporten Begeleiding » Map Info Rapportage 🛩 I |                                      |              |                                  |            |                     |              |                   |       |            |  |
| Absentie                                                                                                    |                                      |              |                                  |            |                     |              |                   |       |            |  |
| 🔹 week 13 - 2010 🕨                                                                                                  |                                      |              |                                  |            |                     |              | do                |       |            |  |
|                                                                                                    | (29 mrt)                             |              | (30 mrt)                         |            | (31 mrt)            |              | (01 apr)          |       |            |  |
|                                                                                                    | Ocht                                 | Mid          | Ocht                             | Mid        | Ocht                | Mid          | Ocht              | Mid   | Oc         |  |
| Merel van Beek                                                                                                    | ~                                    | ~            | ~                                | ~          | ~                   |              | ~                 | ~     |            |  |
| Aliyah de Boer                                                                                                    | A/T                                  | ~            | ~                                | ~          | ~                   |              | ×                 | ~     |            |  |
| Todi Eras                                                                                                    | GV<br>OV                             | ~            | ~                                | ~          | ~                   |              | ~                 | ×     |            |  |
| opslaan en terug na                                                                                                 | ar RT II<br>TI<br>Z                  |              | tussentijds o                    | pslaan     | annuleren           |              |                   |       |            |  |
| <                                                                                                    |                                      |              |                                  |            |                     |              |                   |       |            |  |
| Gereed                                                                                                    |                                      |              |                                  | 😜 Internet |                     |              | 🔍 100% 🔻 💡        |       |            |  |
| 📃 Skool                                                                                                    | Skool                                |              | 🔏 E-mail :: Inbox - W            |            | 🥖 ParnasSys - Parna |              | Document2 - Micro |       | 0 💽 11:45  |  |

• Er komen nu een aantal absentieredenen waar je uit kan kiezen. De betekenis van de afkortingen staan helemaal onderaan de pagina.

A/T = arts/Tandarts

- GV = Geoorloofd verlof
- OV = Ongeoorloofd verlof
- RT = Remedial Teaching buiten school
- TI = Te laat
- Z = Ziek
- Kies de reden door erop te klikken, de reden verschijnt nu bij de gekozen leerling
- Als je alle absenten in hebt gevoerd klik je op opslaan en terug naar overzicht
- Je absenten zijn nu ingevoerd!

Veel succes!!